## Google Meetへの入室方法 R3.8月 大冠小学校

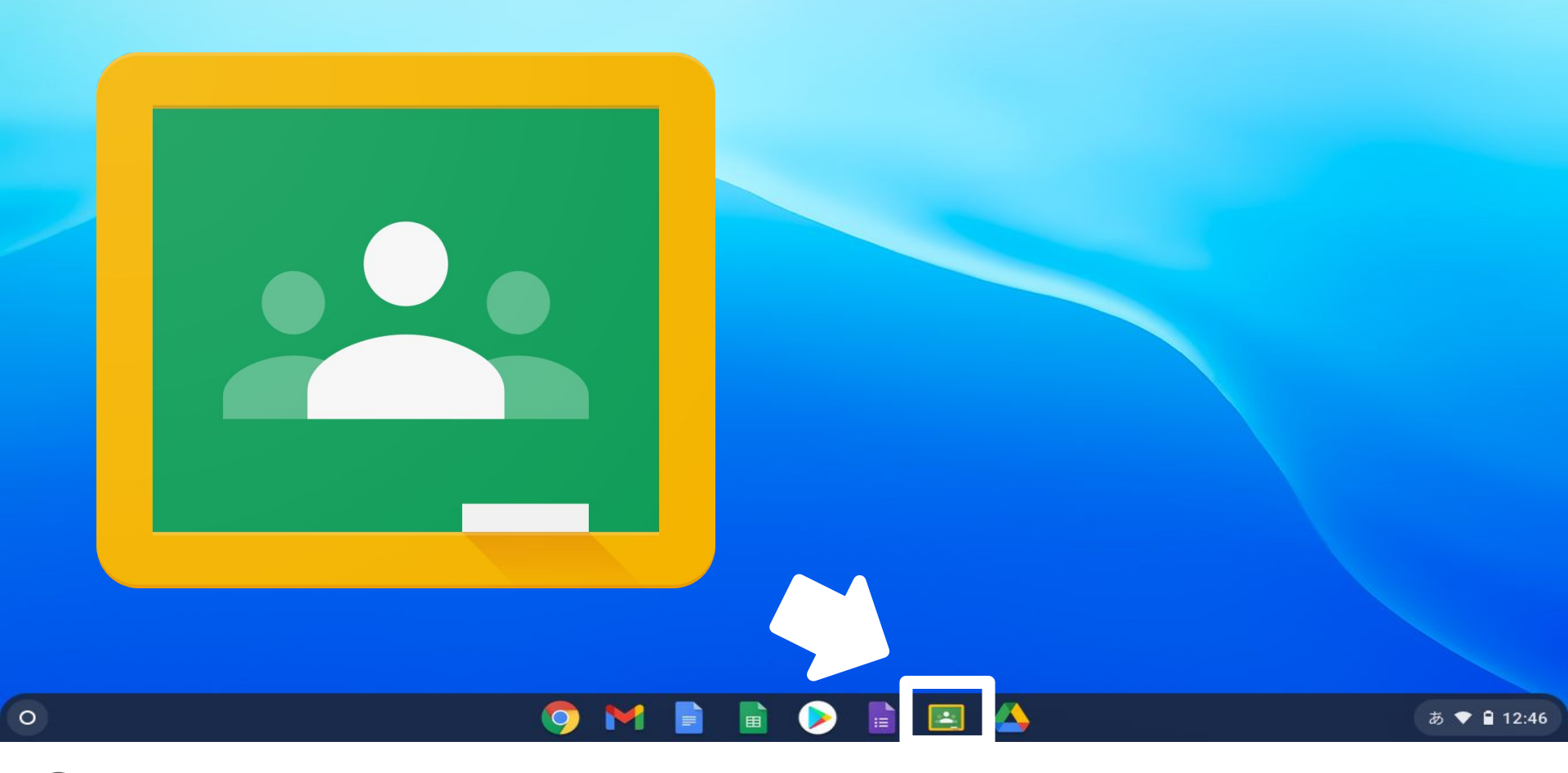

①タブレットにログインして、Google Classroomのアイコンをタッチします。

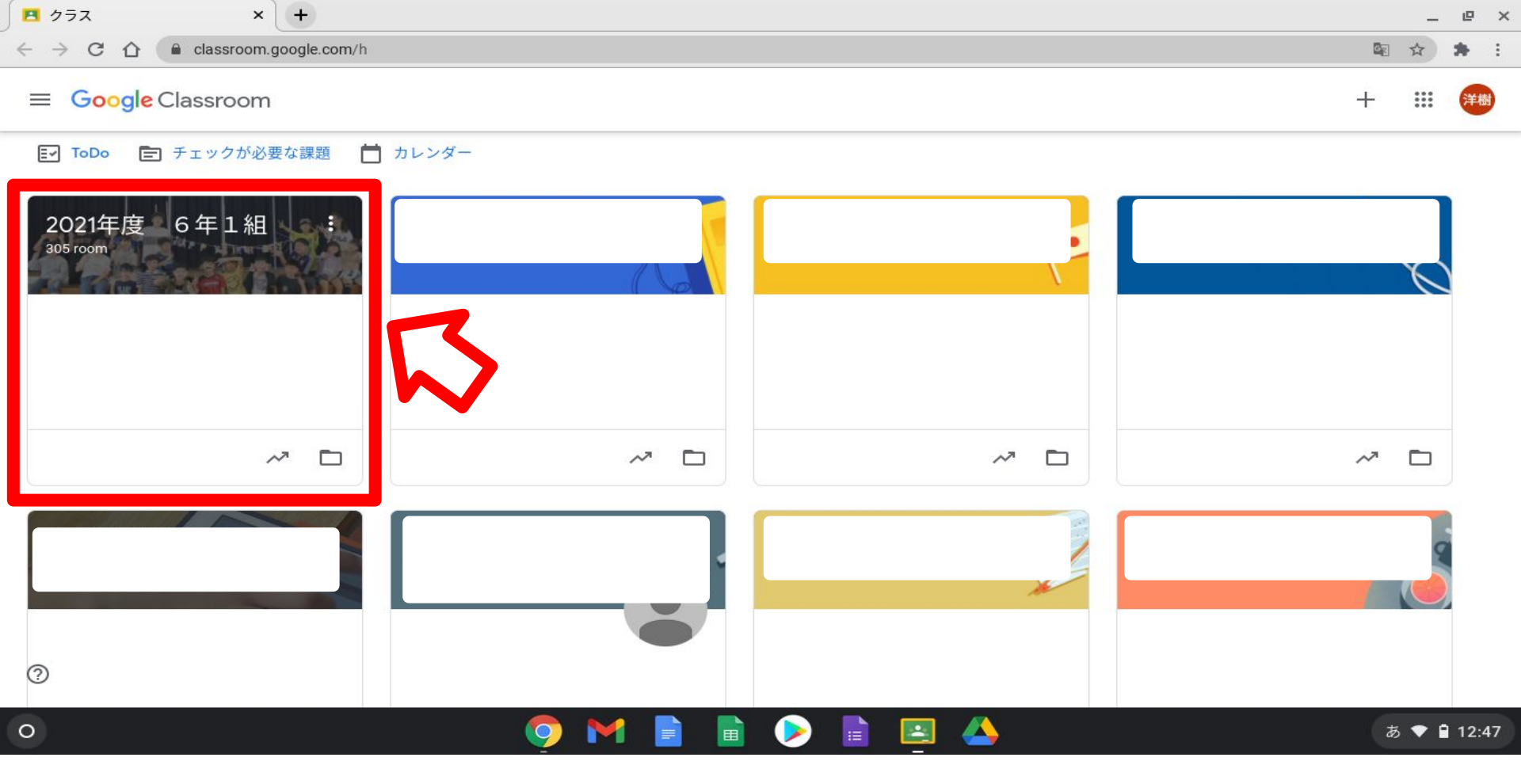

②自分のクラスをタッチしてクラスルームに入ります。

| ✓ ■ 2021年度 6年1組305 room × +                                           |                                                                                              |    |      | _ @        | >  |
|-----------------------------------------------------------------------|----------------------------------------------------------------------------------------------|----|------|------------|----|
| ← → C ☆ ( a classroom.google                                          | .com/c/MzEzNjExNDI5Mzg2                                                                      |    | Se t | * *        | :  |
|                                                                       | ストリーム 授業 メンバー 採点                                                                             |    | ÷    | <b></b> (# | 尌  |
| 202                                                                   | 年度 6年1組                                                                                      |    |      |            |    |
| クラスコ                                                                  | ード okanmuri                                                                                  |    |      |            |    |
| Meetの                                                                 | リンク https://okanokanokanokanokanokan                                                         |    |      |            |    |
| 期限間近<br>今日まで<br>☆音楽課題曲(メヌエッ…<br>☆音楽自由曲 タブレッ…<br>6年 夏休み自由研究R3<br>すべて表示 | クラスに知らせたいことを入力<br>(メヌエッ                                                                      | ţ1 |      |            |    |
|                                                                       | タブレッ…<br>自由研究R3<br>すべて表示<br>「タバタしている人もいるみたいですが・・・笑<br>明日から始まりますね!!                           | I  |      |            |    |
| 0                                                                     | 早かったような長かったような1か月でした。<br>今のコロナの状況を考えると、みんなもお家の人も私も心配なこともあるとは思うけれど<br>まず明日、みんなに会えることが楽しみです >> |    |      |            |    |
| 0                                                                     | 🦁 M 📄 🖻 ≽ 🗎 🖳 📥                                                                              |    | あく   | 12:        | 47 |

③Meetのリンクをクリックします。

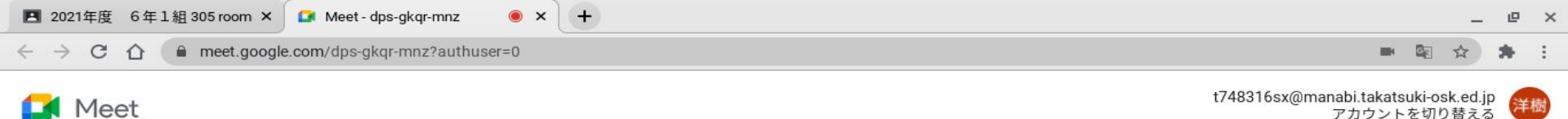

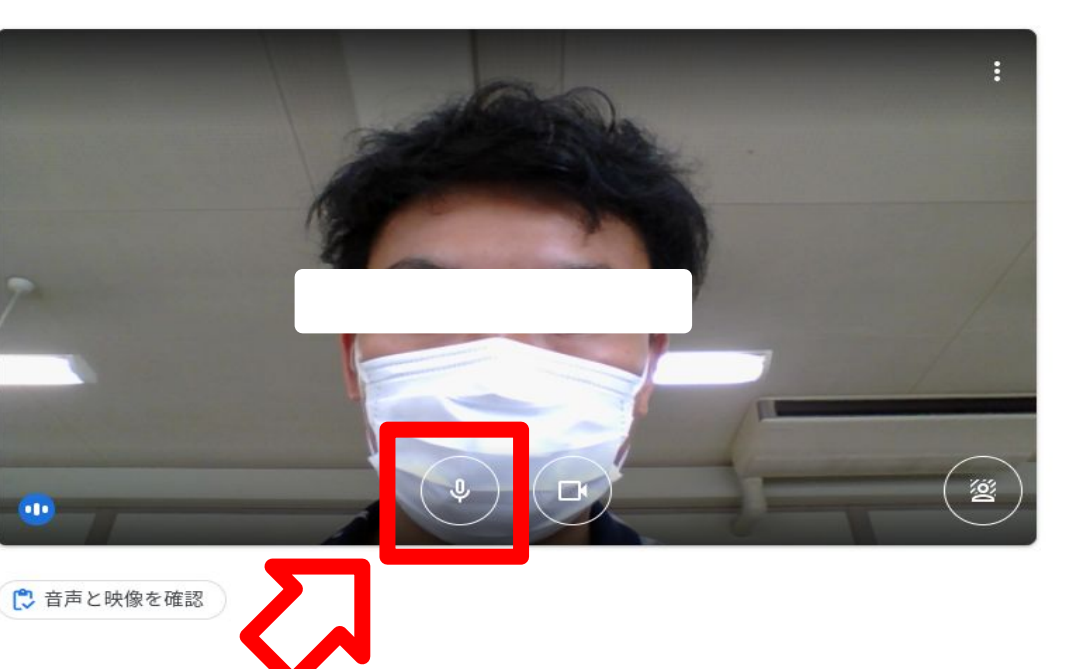

みんながオンのまま MeetIこ入ると、 ハウリングがおこって キーンという音が なってしまうので注意!!

## 🧿 M 📄 💼 ⋗ 🖹 🖂 📥

④Meetに参加する前にマイクを<u>オフ</u>にします。(赤色がオフです)

0

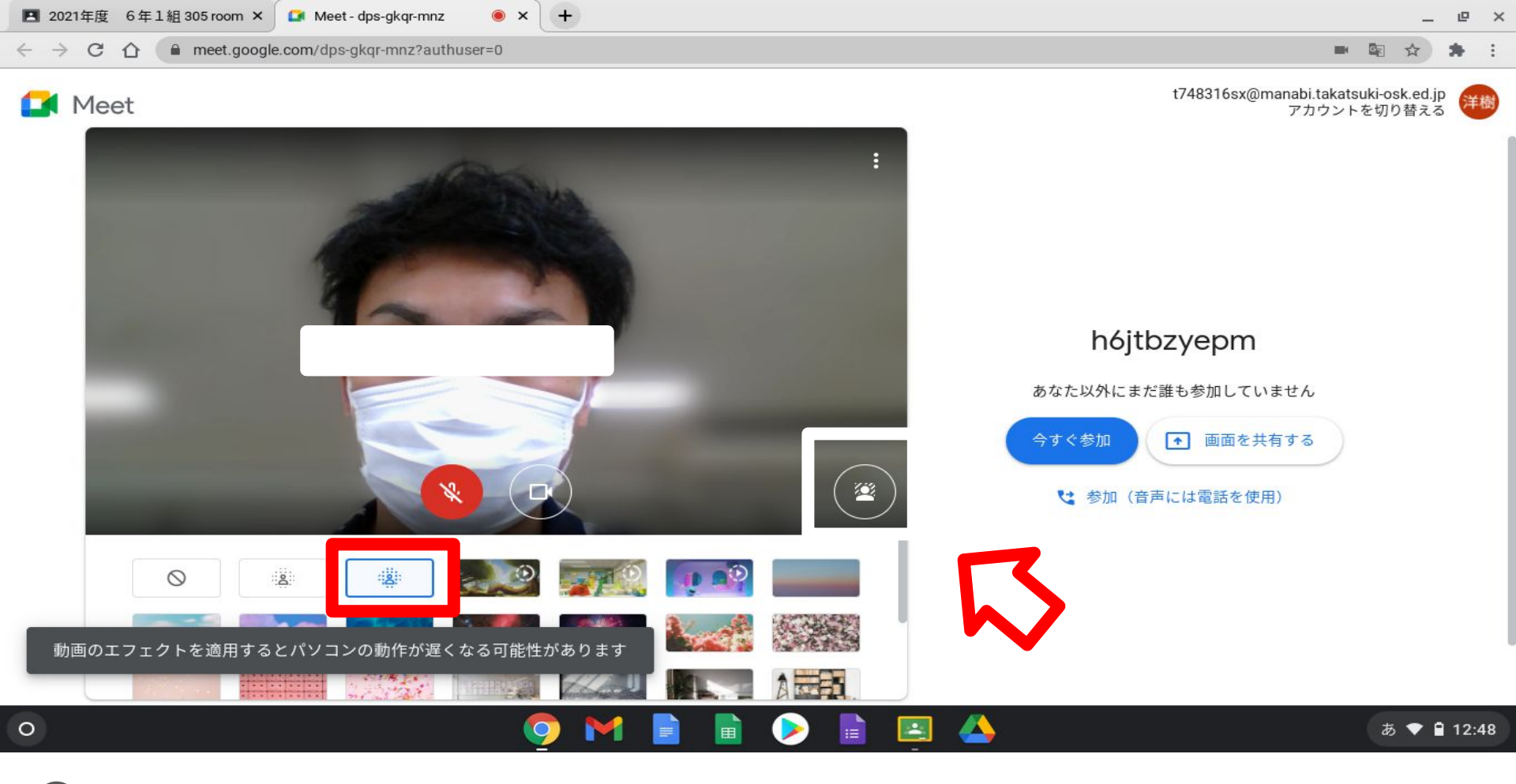

⑤お家や自分の部屋が見えるのが嫌な人は、背景をぼかすか、変更してください。

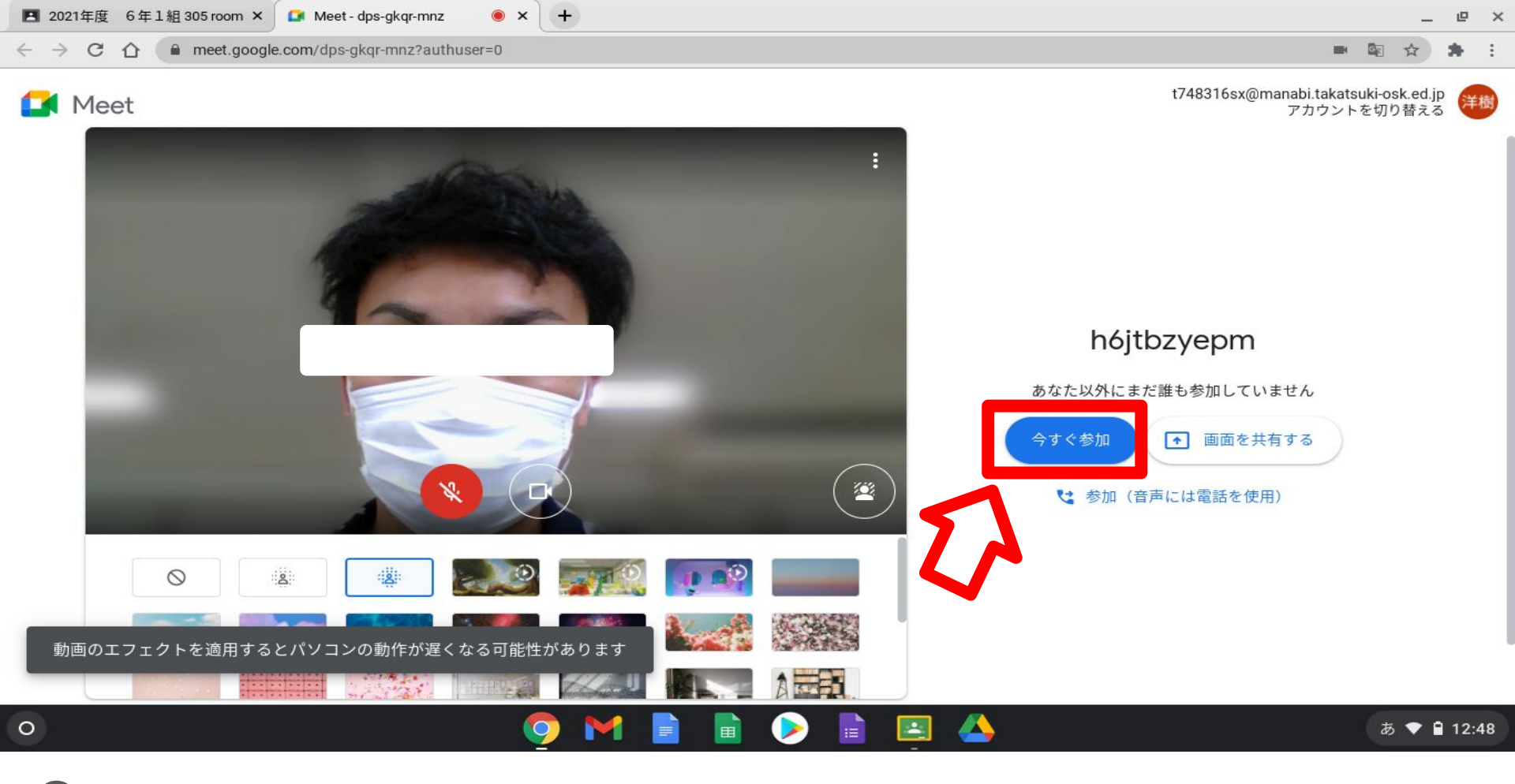

⑥マイクオフと背景を確認したら、「今すぐ参加」をクリックします。

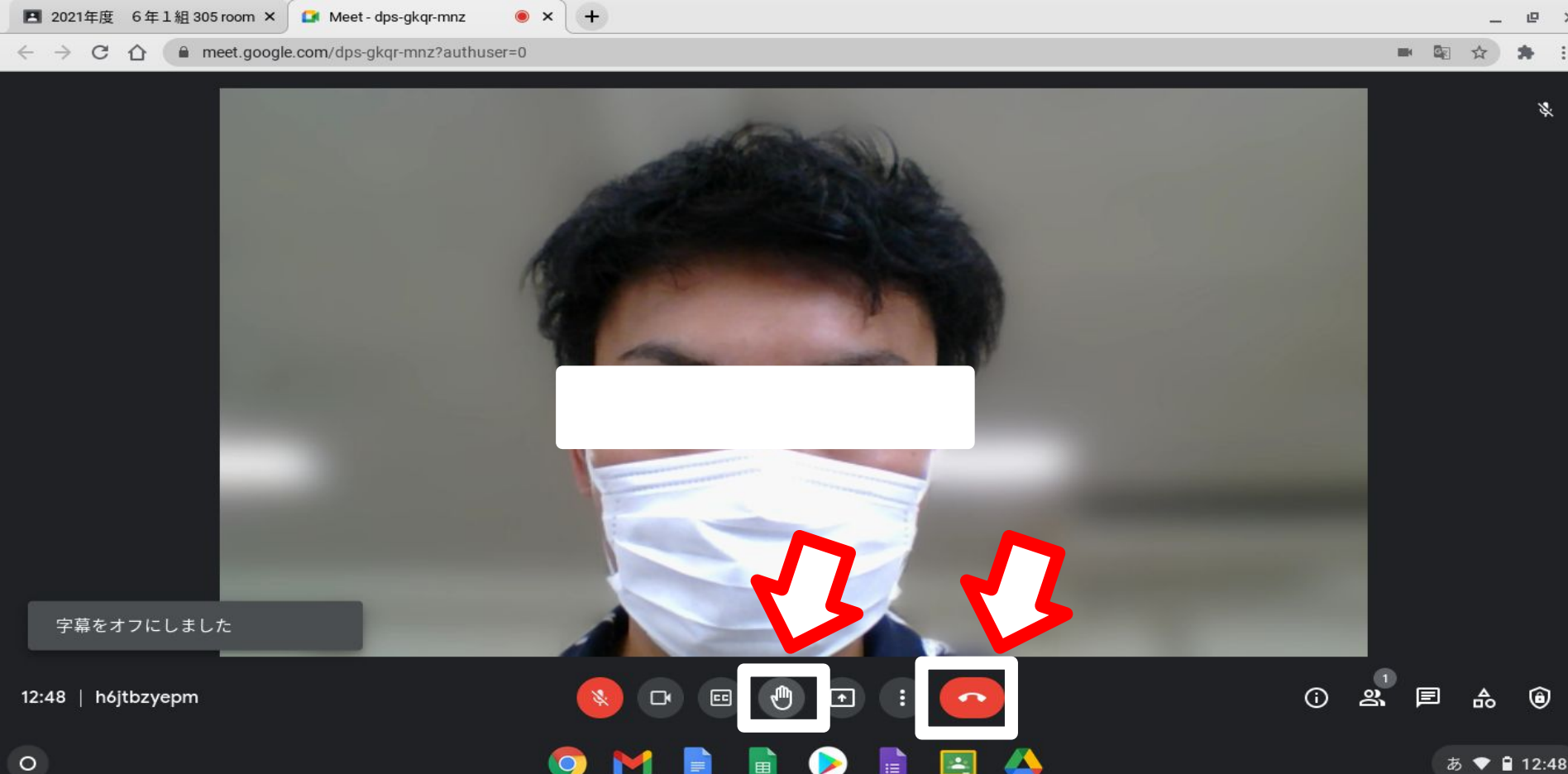

⑦質問があるときは「挙手ボタン」を押します。授業が終わったら「終了ボタン」で退出。

×